| RSUD<br>SUKAMARA                                                                                                    | PROSEDUR SIMRS<br>PENGISIAN FORM REGISTRASI PASIEN                                                                                                    |                                                                                                    |                                                                                                    |
|----------------------------------------------------------------------------------------------------|----------------------------------------------------------------------------------------------------|----------------------------------------------------------------------------------------------------|----------------------------------------------------------------------------------------------------|
|                                                                                                    | No. Dokumen<br>445.SPO/437/KRM/X/2018                                                                                                    | No. Revisi<br>-                                                                                                    | Halaman<br>1 / 5                                                                                                    |
| SPO                                                                                                    | Tanggal Terbit<br>19 Oktober 2018                                                                                                    | Ditetapka<br>Direktur RSUD<br><u>dr. EFLIN N. N</u><br>Pembina<br>NIP. 19760611 2                                                                                                    | n oleh,<br>SUKAMARA<br><u>I SIANIPAR</u><br>a/ IV.a<br>200604 2 028                                                                                 |
| Pengertian                                                                                                    | Registrasi atau pendaftaran pasien adalah proses pencatatan cara<br>masuk pasien ke unit rawat jalan dan rawat inap rumah sakit. Registrasi<br>dilakukan setelah pasien dicatat biodata dirinya dan diberikana NoRM.<br>Pencatatan registrasi meliputi :<br>a. Cara rujuk masuk<br>b. Cara bayar<br>c. Unit tujuan (IGD, Poliklinik, Rawat Inap)<br>d. Jenis Pelayanan |                                                                                                    |                                                                                                    |
| Tujuan                                                                                                    | <ol> <li>Sebagai pedoman bagi petugas Loket Pendaftaran saat mengisi data<br/>registrasi pasien yang berkunjung dan dirawat di rumah sakit.</li> <li>Tersedianya data dan informasi registrasi pasien yang selanjutnya<br/>dapat diolah untuk keperluan rumah sakit.</li> </ol>                                                                                        |                                                                                                    |                                                                                                    |
| Kebijakan                                                                                                    | <ol> <li>Peraturan Menteri Keseha<br/>Tentang Sistem Informasi</li> <li>Keputusan Direktur Ruma<br/>445/503/RSUD Tentang F<br/>Manajemen Rumah Sak<br/>Sukamara</li> <li>Keputusan Direktur Ruma<br/>445/044/KEP-DIR/X/2018<br/>Manajemen Rumah Sakit</li> </ol>                                                                                                    | atan Republik Indonesia<br>Manajemen Rumah Sak<br>ah Sakit Umum Daerah<br>Penetapan Tim Pelaksan<br>tit (SIMRS) Rumah Sa<br>ah Sakit Umum Daerah<br>Tentang Panduan<br>Di Rumah Sakit Umum I | No. 82 Tahun 2013<br>kit<br>Sukamara Nomor :<br>na Sistem Informasi<br>akit Umum Daerah<br>Sukamara Nomor :<br>Sistem Informasi<br>Daerah Sukamara. |
| Prosedur       A. Kunjungan IGD         1. Akses form registrasi rawat jalan melalui <i>link</i> Registrasi > Registrasi Masuk > IGD Ins |                                                                                                    |                                                                                                    |                                                                                                    |
|                                                                                                    | REGISTRASI LAPORAN INFORMAS                                                                                                    | i REFERENSI ICD [                                                                                                    |                                                                                                    |
|                                                                                                    | Biodata                                                                                                    | Jalan Inc                                                                                                    |                                                                                                    |
|                                                                                                    | Registrasi Keluar > IGD In                                                                                                    | s. fm                                                                                                    |                                                                                                    |
|                                                                                                    | 1. 09/05/2018<br>2. 10/05/2018<br>Rawat                                                                                                    | Inap Ins.                                                                                                    |                                                                                                    |
|                                                                                                    | 3. 02/05/2018<br>4. 06/05/2018                                                                                                    | Tempat Perawatan                                                                                                    |                                                                                                    |

| RSUD<br>SUKAMARA | PROSEDUR SIMRS<br>PENGISIAN FORM REGISTRASI PASIEN                                                                                                    |                                                                                                    |                                                                                                    |  |
|------------------|----------------------------------------------------------------------------------------------------|----------------------------------------------------------------------------------------------------|----------------------------------------------------------------------------------------------------|--|
|                  | No. Dokumen                                                                                                    | No. Revisi                                                                                                    | Halaman                                                                                                    |  |
|                  | 445.SPO/437/KRM/X/20                                                                                                    | 018 -                                                                                                    | 2 / 5                                                                                                    |  |
| SUKAMARA         | PENGISIA<br>No. Dokumen<br>445.SPO/437/KRM/X/20<br>2. Cari dan pilih NoRM p<br>BIODATA PASIEN<br>NO. REKMED<br>NAMA PASIEN<br>JENIS KELAMIN<br>TEMPAT LAHIR<br>TANGGAL LAHIR<br>OO O<br>UMUR<br>CATATAN ADMIN<br>CATATAN ADMIN | AN FORM REGISTRASI P           No. Revisi           018           -           casien yang akan didaftarkar           008857           AHMAD MUSAVIR           008857           008857           AHMAD MUSAVIR           02858           02857           AHMAD MUSAVIR           02857           02857           AHMAD MUSAVIR           02857           02857           AHMAD MUSAVIR           02857           02857           AHMAD MUSAVIR           02857           02857           AHMAD MUSAVIR           02857           ANG SENDIRI           02857           MEI           2018.XXXXXXX           MEI           2018.XXXXXXX           MAI           BARU           MAG SENDIRI           III | ASIEN Halaman 2 / 5  I GO M. Saleh JLJILIK RIV J. Setia Yaki JL CAKRAAT JL, TJIILK RIV JL, YETERAN AIR UPAS AMBI PULAU NIBU III GISTRASI, Antara |  |
|                  | a. NoRM :                                                                                                    | Pilih "Baru" untuk pendaftara                                                                                                    | n pasien baru.                                                                                                    |  |
|                  |                                                                                                    | Pilih "Lama" untuk pendaftara                                                                                                    | an pasien lama.                                                                                                    |  |
|                  | b. Cetak Kartu :                                                                                                    | Pilih "Ya" jika dilakukan penc<br>Pilih "Tidak" jika tidak ada pe<br>Tagihan pencetakan kartu<br>Japoran tagihan pasien                                                                                                    | etakan kartu pasien<br>ncetakan kartu pasien<br>akan muncul pada                                                                                 |  |
|                  | c. Rujukan Dari :                                                                                                    | Pilih sesuai jenis rujukan yan                                                                                                    | g dibawa pasien                                                                                                    |  |
|                  | d. Jenis Pasien :                                                                                                    | Pilih sesuai cara bayar pasie                                                                                                    | n.                                                                                                    |  |
|                  | e. Lembaga :                                                                                                    | Pilih sesuai lembaga pembay<br>pembayaran pasien                                                                                                    | aran dari jenis                                                                                                    |  |
|                  | 4. Klik Save untuk                                                                                                    | k menyimpan data registrasi                                                                                                    | pasien                                                                                                    |  |
|                  |                                                                                                    |                                                                                                    |                                                                                                    |  |

| RSUD<br>SUKAMARA | A PROSEDUR SIMRS<br>PENGISIAN FORM REGISTRASI PASIEN    |                                                                             |                                                                                                    |                                                                                                    |
|------------------|---------------------------------------------------------|-----------------------------------------------------------------------------|----------------------------------------------------------------------------------------------------|----------------------------------------------------------------------------------------------------|
| 1 A              | No. Dokum                                               | en                                                                          | No. Revisi                                                                                                    | Halaman                                                                                                    |
|                  | 445 SPO/437/KB                                          | M/X/2018                                                                    | -                                                                                                    | 3/5                                                                                                    |
|                  |                                                         |                                                                             |                                                                                                    |                                                                                                    |
|                  | 1. Akses form req                                       | istrasi raw                                                                 | at jalan melalui <i>lini</i>                                                                                                    | k Registrasi > Registrasi                                                                                                    |
|                  | Masuk > Rawat                                           | Jalan Ins.                                                                  | ,                                                                                                    | 5 5                                                                                                    |
|                  | REGISTRASI IGD                                          | RAWAT JALAN                                                                 | RAWAT INAP BEDAH                                                                                                    |                                                                                                    |
|                  | Biodata                                                 |                                                                             |                                                                                                    |                                                                                                    |
|                  | Registrasi Masuk                                        | > RawatJa                                                                   | lan Insիդ                                                                                                    |                                                                                                    |
|                  | Registrasi Keluar                                       | > IGD Ins.                                                                  |                                                                                                    |                                                                                                    |
|                  | 09/05/2018 RV/I.2018.                                   | 0001208.                                                                    |                                                                                                    |                                                                                                    |
|                  | 02/05/2018 RVVI.2018.                                   | 0001131.                                                                    | ap Ins.                                                                                                    |                                                                                                    |
|                  | 06/05/2018 RV/1.2018.                                   | 0001172. Pesan Te                                                           | mpat Perawatan                                                                                                    |                                                                                                    |
|                  | 2. Cari dan pilih N                                     | oRM pasie                                                                   | n yang akan didafta                                                                                                    | ırkan                                                                                                    |
|                  | NO. REKMED                                              |                                                                             | ···· Search                                                                                                    | 📗 📝 GO                                                                                                    |
|                  | NAMA PASIEN                                             |                                                                             | Data PASIEI                                                                                                    | I                                                                                                    |
|                  | JENIS KELAMIN                                           |                                                                             | 008857 AHMAD MUSAWIR                                                                                                    | M. Saleh                                                                                                    |
|                  | TEMPAT LAHIR                                            |                                                                             | 026834 EKO RAHARJO.TN                                                                                                    | JLTJILIK RIV                                                                                                    |
|                  | TANGGAL LAHIR                                           | 00 0                                                                        | 018567 INAVAH                                                                                                    |                                                                                                    |
|                  | UMUR                                                    | Tahun                                                                       | B 024361 MOCHAMMAD AFA                                                                                                    | NDI JI. Tjilik Riw                                                                                                    |
|                  | CATATAN ADMIN                                           |                                                                             | 020665 NY. SAODAH                                                                                                    | JL. VETERAN                                                                                                    |
|                  |                                                         |                                                                             | 022855 RAHMAN SEPTIADI                                                                                                    | AIR UPAS                                                                                                    |
|                  |                                                         |                                                                             | 023254 RATNA                                                                                                    | JAMBI<br>PHIALINIBI                                                                                                    |
|                  |                                                         |                                                                             |                                                                                                    |                                                                                                    |
|                  | 3. Setelah NoRM lain :                                  | pasien ter                                                                  | pilih, isi data penc                                                                                                    | lukung registrasi, antara                                                                                                    |
|                  | FORM KUNJUNGAN - RAWA                                   | t Jalan                                                                     |                                                                                                    |                                                                                                    |
|                  | REGISTER RV                                             | J.2018.XXXXXXX                                                              | PNGG. J                                                                                                    | 44/VAB                                                                                                    |
|                  | TANGGAL/JAM 15                                          | ▼ MEI ▼ 2018 ▼                                                              | / 13:09:06 HUB. KELL                                                                                                    | ARGA                                                                                                    |
|                  | CETAK KARTU                                             | lama 🤍 Baru<br>Tidak 🔍 Ya                                                   | AL<br>NO. TI                                                                                                    | ELPON                                                                                                    |
|                  | RUJUKAN DARI                                            |                                                                             | •                                                                                                    |                                                                                                    |
|                  | POLI TUJUAN                                             |                                                                             |                                                                                                    |                                                                                                    |
|                  | JENIS PELAYANAN                                         |                                                                             | NO. KARTI                                                                                                    | J BPJS                                                                                                    |
|                  | LEMBAGA                                                 |                                                                             |                                                                                                    |                                                                                                    |
|                  | Perhatian : 1.Untr<br>2.Untr<br>Save Reset L<br>a. NORM | uk Pembuatan Surat Ke<br>uk Pembuatan Surat Ke<br>ORM BIODATA   U DA<br>: P | terangan Kesehatan (SKK), Pilih Jenis Pela<br>terangan Bebas Narkoba (SKBN), Pilih Je<br>FTAR TRANSANSI   • KARTU BEROBAT   1<br>ilih "Baru" untuk pend<br>ilih "Lama" untuk pend | ayanan "Umum (SKK)"<br>nis Pelayanan "Umum (SKBN)"<br>c trkubestatus va 1 2 ctkubestatus va<br>laftaran pasien baru.<br>daftaran pasien lama |
|                  | h Cotole Korte                                          | . п                                                                         |                                                                                                    | a nonootokon kortu nooion                                                                                                    |
|                  | D. Cetak Kartu                                          | : P                                                                         | iiin 'ra' jika dilakukar                                                                                                    | i pencetakan kartu pasien                                                                                                    |
|                  | Pilih "Tidak" jika tidak ada pencetakan kartu           |                                                                             |                                                                                                    |                                                                                                    |
|                  |                                                         | р                                                                           | asien<br>agihan pencetakan ke                                                                                                    | artu akan muncul nada                                                                                                    |
|                  |                                                         | la                                                                          | poran tagihan pasien                                                                                                    |                                                                                                    |

| RSUD<br>SUKAMARA | PROSEDUR SIMRS<br>PENGISIAN FORM REGISTRASI PASIEN                                                                                                    |                                                                                                    |                                                                                                    |  |
|------------------|----------------------------------------------------------------------------------------------------|----------------------------------------------------------------------------------------------------|----------------------------------------------------------------------------------------------------|--|
|                  | No. Dokumen<br>445.SPO/437/KRM/X/20 <sup>-</sup>                                                                                                    | No. Revisi<br>8 -                                                                                                    | Halaman<br>4 / 5                                                                                                    |  |
|                  | <ul> <li>c. Rujukan Dari :</li> <li>d. Poli Tujuan :</li> <li>e. Jenis Pelayanan :</li> <li>f. Jenis Pembayaran :</li> <li>g. Lembaga :</li> <li>4. Klik Save untuk i</li> <li>C. Kunjungan Rawat Ina</li> <li>1. Akses form registrasi Masuk &gt; Instalasi Raw</li> <li>Registrasi Masuk &gt; Instalasi Raw</li> <li>Registrasi Keluar &gt; I</li> <li>1. 09/05/2016</li> <li>2. 10/05/2016</li> <li>3. 02/05/2016</li> <li>4. 06/05/2016</li> </ul> | Pilih sesuai jenis rujukan ya<br>Pilih sesuai rujukan yang di<br>permintaan khusus pasien<br>Pilih sesuai jenis pelayanar<br>keluhan pasien.<br>Pilih sesuai cara bayar pas<br>Pilih sesuai lembaga pemb<br>pembayaran pasien.<br>menyimpan data registrasi<br>p<br>rawat inap melalui <i>link</i> Re<br>at Inap.<br>RMASI REFERENSI KD [<br>Rawat Jalan Ins.<br>GD Ins.<br>Rawat Inap Ins. | ng dibawa pasien<br>bawa pasien atau<br>n yang terkait dengan<br>ien.<br>ayaran dari jenis<br>pasien<br>gistrasi > Registrasi |  |
|                  | dirawat inap adalah pasien rujukan dari instalasi rawat jalan di instalasi gawat darurat.                                                                                                    |                                                                                                    |                                                                                                    |  |
|                  | NO, REKMED                                                                                                    | Bearch Dra PASIEN Dra PASIEN DRA MUSAVIR M. Saleh O26834 EKO RAHARJOTN JLTJILIK RIW 026834 INSA ABHISTA WALUYA JI Setta Yaki 018567 INAYAH JL CAKRA AE 024351 MOCHAMMAD AFANDI JI TJIIIK RIW 020655 RAHMAN SEPTIADI AIR UPAS 023255 RAHMAN SEPTIADI AIR UPAS 023254 RATNA JAMBI 020897 SITI HALIPAH PULAU NIBU                                                                              |                                                                                                    |  |

| RSUD<br>SUKAMARA | PROSEDUR SIMRS<br>PENGISIAN FORM REGISTRASI PASIEN                              |                                                                                                    |                                      |  |
|------------------|---------------------------------------------------------------------------------|----------------------------------------------------------------------------------------------------|--------------------------------------|--|
|                  | No. Dokumen<br>445.SPO/437/KRM/X/2018                                           | No. Revisi                                                                                                    | Halaman<br>5 / 5                     |  |
|                  | 3. Setelah NoRM pasien terpilih, isi data pendukung registrasi, antai<br>lain : |                                                                                                    |                                      |  |
|                  | REGISTER RWI.2018.XXXXXXXX<br>TANGGAL / JAM 18 V MEI V 2018                     | REGISTER         RVVI.2018.0000000X         LIHAT F           TANGGAL / JAM         18 V         MEI         V         2018 V         /         15:45:30         REGK                                                                                                    |                                      |  |
|                  | CARA MASUK DATANG SENDIRI                                                       | <b>T</b>                                                                                                    | TEMPAT PERAWATAN                     |  |
|                  | JENIS PELAYANAN<br>JENIS PASIEN                                                 | ▼ KELAS                                                                                                    | :                                    |  |
|                  | LEMBAGA                                                                         | RUANG                                                                                                    | :                                    |  |
|                  | NO. KARTU BPIS                                                                  | NOMOR BED                                                                                                    | :                                    |  |
|                  | PNGG. JAWAB                                                                     | PERAWATAN                                                                                                    | : dr. Umum dr. Spesialis             |  |
|                  | HUB. KELUARGA                                                                   |                                                                                                    | : np. /ndi                           |  |
|                  | NO. TELPON                                                                      | PIN                                                                                                    | DAH TEMPAT PERAWATAN                 |  |
|                  | a. Cara Masuk                                                                   | : Cara masuk akan terpi tergantung dari instalas                                                                                                    | lih secara otomatis,<br>si pengirim. |  |
|                  | b. Jenis Pelayanan                                                              | <ul> <li>b. Jenis Pelayanan</li> <li>c. Jenis Pasien</li> <li>d. Lembaga</li> <li>Pilih sesuai jenis pelayanan yang terkait<br/>dengan keluhan pasien.</li> <li>Pilih sesuai cara bayar pasien.</li> <li>Pilih sesuai lembaga pembayaran dari jeni<br/>pembayaran pasien.</li> </ul> |                                      |  |
|                  | c. Jenis Pasien                                                                 |                                                                                                    |                                      |  |
|                  | d. Lembaga                                                                      |                                                                                                    |                                      |  |
|                  | e. Tempat Perawatan                                                             | : Pilih sesuai ruang dan pasien.                                                                                                    | kelas perawatan                      |  |
|                  | 4. Klik <b>Save</b> untuk me                                                    | enyimpan data registrasi                                                                                                    | pasien                               |  |
| Unit Terkait     | 1. Loket Pendaftaran                                                            |                                                                                                    |                                      |  |
|                  | 2. Instalasi Gawat Darurat                                                      |                                                                                                    |                                      |  |
|                  | 3. Kasir                                                                        |                                                                                                    |                                      |  |